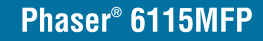

multifunction product

# XEROX.

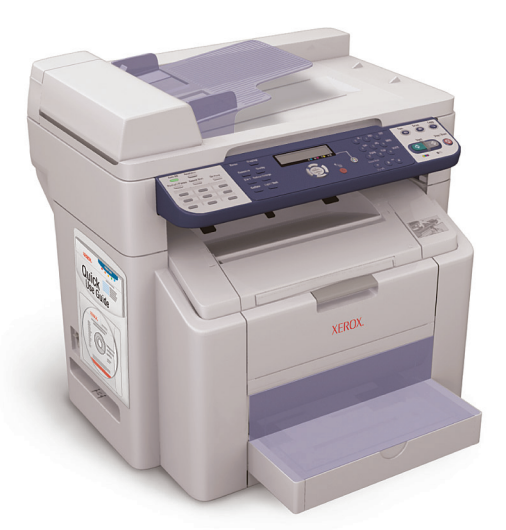

| Nederlands | NL |
|------------|----|
| Svenska    | SV |
| Dansk      | DA |

Handleiding voor functie-instellingen Installationshandbok för funktionerna Installationsvejledningen til funktioner

| Nederlands | NL-1  |
|------------|-------|
| Svenska    | SV-13 |
| Dansk      | DA-25 |

Copyright © 2007 Xerox Corporation. All Rights Reserved. Unpublished rights reserved under the copyright laws of the United States.

XEROX<sup>®</sup>, CentreWare<sup>®</sup>, ControlCentre<sup>®</sup>, Image Retriever<sup>®</sup>, Phaser<sup>®</sup>, and Scan to PC Desktop<sup>®</sup> are trademarks of Xerox Corporation in the United States and/or other countries.

Apple<sup>®</sup>, Bonjour<sup>®</sup>, Macintosh<sup>®</sup>, Mac OS<sup>®</sup>, and Safari™ are trademarks of Apple Computer, Inc. in the United States and/or other countries.

 $Microsoft^{\circledcirc}, Windows^{\circledcirc}, and Windows \ Server^{TM} \ are \ trademarks \ of \ Microsoft \ Corporation \ in \ the \ United \ States \ and/or \ other \ countries.$ 

Firefox® is a trademark of Mozilla Foundation.

Netscape® is a trademark of Netscape Communications Corporation.

Nuance, PaperPort, and OmniPage are trademarks or registered trademarks of Nuance Communications, Inc. in the U.S. and/or other countries.

# Overzicht

In deze *Handleiding voor functie-instellingen* worden de volgende procedures beschreven:

#### Stap 1: verbinding maken met het apparaat

Stap 2: stuurprogramma's installeren

#### Stap 3: toegang tot de hulpprogramma's voor apparaatbeheer

Lees dit document aandachtig en volg de beschreven procedures.

Wanneer het apparaat is aangesloten, kunt u de *Gebruikershandleiding* van de *Software and Documentation CD-ROM* (cd met software en documentatie) downloaden en afdrukken voor meer informatie over de configuratie en het gebruik van dit apparaat.

#### De faxfuncties instellen

Om gebruik te kunnen maken van de faxfuncties van de Phaser 6115MFP, moeten de volgende items goed zijn ingesteld: Landinstellingen, Datum & tijd en Faxnr. gebruiker. Raadpleeg voor instructies het gedeelte *Gebruikersinstellingen* in het hoofstuk *Productbeheer* van de *Gebruikershandleiding*.

#### Scannen naar e-mail instellen (alleen netwerk)

Als u gebruik wilt maken van de functie Scannen naar e-mail van de 6115MFP, moet u de **SMTP-servergegevens** goed instellen. Raadpleeg voor instructies over het scannen naar e-mail het gedeelte *De SMPT-server instellen* in het hoofdstuk *Scannen - Basis* van de *Gebruikershandleiding*.

#### Extra software

De *cd-rom Phaser 6115MFP Scan to PC Desktop* bevat de volgende pakketten met scansoftware van Xerox en van derden. Zie de gebruikersdocumentatie op de cd-rom voor instructies inzake installatie en gebruik.

- OmniPage 10 SE
- PaperPort SE v4.0

# Stap 1: verbinding maken met het apparaat

U kunt het apparaat via Ethernet of USB aansluiten. De apparaatfuncties verschillen afhankelijk van de aansluitmethode. Zie de onderstaande tabel voor de beschikbare functies op basis van de aansluitmethode.

| Functie                            | Windows 2000, XP,<br>Server 2003 | Macintosh OS X<br>(10.2 en hoger) |
|------------------------------------|----------------------------------|-----------------------------------|
| Afdrukken                          | USB / TCP/IP                     | USB / TCP/IP                      |
| Kopiëren                           | USB / TCP/IP                     | USB / TCP/IP                      |
| Faxen                              | USB / TCP/IP                     | USB / TCP/IP                      |
| Scannen naar toepassing<br>(TWAIN) | USB                              | USB                               |
| Scannen naar e-mail                | TCP/IP                           | TCP/IP                            |
| MFP ControlCentre (MCC)            | USB                              | Niet beschikbaar                  |
| CentreWare Internet<br>Services    | TCP/IP                           | TCP/IP                            |

**Aanbevolen installatie:** als u alle functies van het apparaat wilt benutten, raadt Xerox u aan om het apparaat via zowel USB als Ethernet aan te sluiten. In het volgende diagram wordt de aanbevolen installatie uiteengezet.

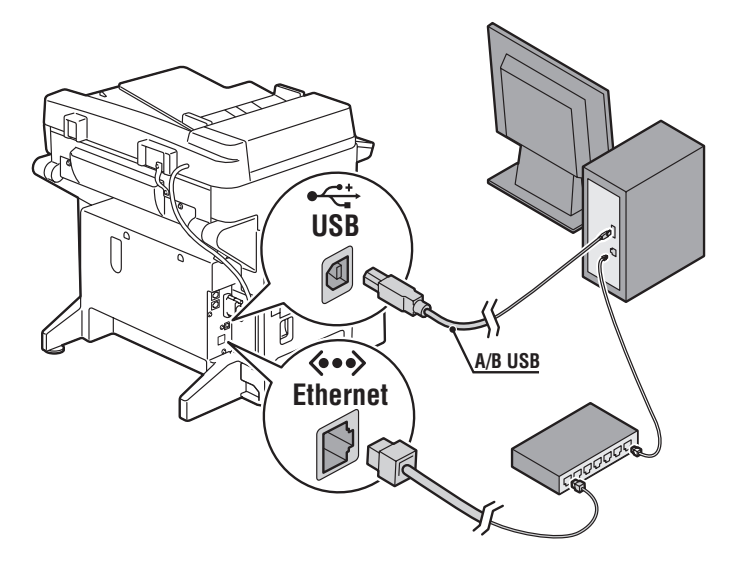

# USB-verbinding

Voor een lokale USB-verbinding hebt u een standaard USB-printerkabel nodig. Deze kabel wordt niet bij de printer geleverd en moet apart worden aangeschaft.

**Opmerking:** via een USB-verbinding hebt u geen toegang tot CentreWare IS of Scannen naar e-mail.

#### Aansluiten via USB:

- **1.** Controleer of het apparaat op het stopcontact is aangesloten en uitgeschakeld is.
- 2. Sluit het brede uiteinde van de USB-kabel aan op de computer.
- **3.** Sluit het smallere uiteinde van de USB-kabel aan op het apparaat.
- **4.** Schakel de Phaser 6115MFP in.
- **5.** Om de stuurprogramma's te installeren gaat u naar:
  - USB-installatie onder Windows op pagina 8.
  - USB-installatie onder Macintosh op pagina 10.

# Netwerkverbinding

Gebruik een Ethernet-verbinding met twee twisted-pairkabels (categorie 5/RJ-45) en een Ethernet-hub of -router. Als uw computer op een groot netwerk is aangesloten, vraagt u de netwerkbeheerder om de juiste TCP/IP-adressen en overige configuratiegegevens.

**Opmerking:** via een netwerkverbinding kunt u niet naar toepassingen scannen of de MCC-software gebruiken.

#### Lokaal netwerk (LAN)

Een lokaal netwerk (Local Area Network of *LAN*) is een verzameling computers, printers en andere apparaten die met elkaar zijn verbonden om gegevens te kunnen delen. Bij de meeste gangbare LAN's wordt voor communicatie gebruikgemaakt van Ethernet en het TCP/IP-protocol.

- Bij **TCP/IP** moeten alle apparaten een uniek IP-adres hebben, net zoals telefoonnummers uniek zijn.
- IP-adressen kunnen **Handmatig** (**Statisch**) door de gebruiker worden toegewezen.
- IP-adressen kunnen Automatisch (Dynamisch) worden toegewezen door een DHCP-server die in een router is ingebouwd. Wanneer u het Xerox-apparaat op het LAN aansluit, wordt een geldig IP-adres verkregen van de DHCP-server.

Zie de *Gebruikershandleiding* voor meer informatie over netwerken en protocollen.

#### Het IP-adres van het apparaat handmatig instellen

- 1. Druk op het bedieningspaneel op de knop Menu/Sel.
- Gebruik de knop Pijl-omhoog of Pijl -omlaag om naar Netwerkinstellingen te gaan en druk op de knop Menu/Sel.
- **3.** Gebruik de knop **Pijl-links** of **Pijl-rechts** om **Statisch** te selecteren en druk op de knop **Menu/Sel**.
- 4. Ga naar IP-adres en druk op de knop Menu/Sel.
- **5.** Voer het IP-adres in met de cijfertoetsen.
- 6. Druk op de knop Menu/Sel om het IP-adres op te slaan.
- Volg de bovenstaande procedure om de adressen voor Subnetmasker en Gateway in te stellen, indien nodig.

#### Een afdruk van de configuratiepagina maken

Wanneer u de printer via een netwerk installeert, drukt u een configuratiepagina af. Op de configuratiepagina wordt het TCP/IP-adres vermeld, dat u nodig hebt bij de installatie van het printerstuurprogramma.

- 1. Druk op het bedieningspaneel op de knop Weergeven.
- 2. Schuif naar **Configuratiepagina** en druk op de knop **Menu/Sel** om af te drukken.

#### Verbinding maken via Ethernet

- 1. Sluit het ene uiteinde van de Ethernet-kabel aan op de computer.
- **2.** Sluit het andere uiteinde van de Ethernet-kabel aan op de router of hub.
- **3.** Zet het apparaat aan.
- 4. Om de stuurprogramma's te installeren gaat u naar:
  - Netwerkinstallatie onder Windows op pagina 7.
  - Netwerkinstallatie onder Macintosh op pagina 9.

# Stap 2: de stuurprogramma's voor het apparaat installeren

#### Netwerkinstallatie onder Windows

**Opmerking:** het scannerstuurprogramma en MFP ControlCentre zijn niet beschikbaar via een netwerkverbinding.

**1.** Plaats de *Software and Documentation CD-ROM* (cd met software en documentatie) in het cd-romstation van de computer. Het installatieprogramma wordt automatisch gestart.

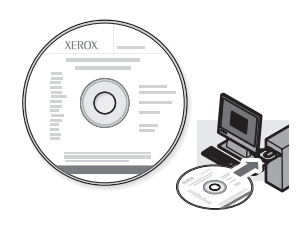

- **2.** Controleer of de Phaser 6115MFP is ingeschakeld.
- **3.** Klik op de knop **Taal** en selecteer uw taal in de lijst.
- 4. Selecteer Stuurprogramma's installeren.
- 5. Selecteer Netwerkprinter.
- **6.** Klik op **Ik ga akkoord** nadat u de Xerox-licentieovereenkomst hebt gelezen en geaccepteerd.
- **7.** Selecteer **Phaser 6115MFP Multifunctioneel apparaat** in de lijst met gedetecteerde printers en klik op de knop **Installeren**.
- Als uw printer niet in de lijst voorkomt, typt u het IP-adres dat u op de configuratiepagina hebt gevonden in het tekstvak IP-adres(sen) van de printer invoeren.
- **9.** Druk een testpagina af om te controleren of de installatie is geslaagd.

#### **USB-installatie onder Windows**

Controleer of alle kabels tussen het apparaat en uw computer correct zijn aangesloten. Het apparaat moet uitgeschakeld zijn.

**Opmerking:** CentreWare IS is niet beschikbaar via een USB-verbinding.

1. Plaats de *Software and Documentation CD-ROM* (cd met software en documentatie) in het cd-romstation van de computer. Het installatieprogramma wordt automatisch gestart.

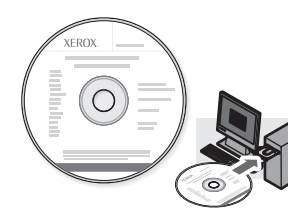

- **2.** Schakel de Phaser 6115MFP in.
- **3.** U kunt de stuurprogramma's op twee manieren installeren:
  - Het apparaat kan automatisch worden gedetecteerd door Windows. Volg de aanwijzingen op het scherm om het printerstuurprogramma, het scanstuurprogramma en MFP ControlCentre te installeren.
  - Aanbevolen: sluit de dialoogvensters voor automatische detectie en voer het Xerox-installatieprogramma uit.
- 4. Klik op de knop **Taal** en selecteer uw taal in de lijst.
- 5. Selecteer Stuurprogramma's installeren.
- 6. Selecteer USB (printerstuurprogramma, scannerstuurprogramma en MFP ControlCentre).
- **7.** Klik op **Ik ga akkoord** nadat u de Xerox-licentieovereenkomst hebt gelezen en geaccepteerd.
- **8.** Selecteer **Phaser 6115MFP Multifunctioneel apparaat** in de lijst met gedetecteerde printers en klik op de knop **Installeren**.
- **9.** Druk een testpagina af om te controleren of de installatie is geslaagd.

#### Netwerkinstallatie onder Macintosh

1. Plaats de *Software and Documentation CD-ROM* (cd met software en documentatie). Voer het VISE-installatieprogramma helemaal uit.

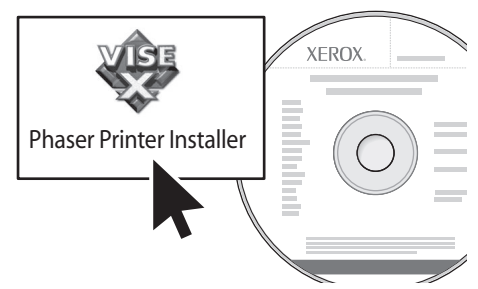

#### Macintosh OS X 10.2.x en 10.3.x (Bonjour/Rendezvouz)

- 1. Open het hulpprogramma Afdrukbeheer.
- 2. Selecteer Bonjour in de vervolgkeuzelijst.
- **3.** Selecteer de printer in het printervenster.
- **4.** Selecteer **Xerox** in de vervolgkeuzelijst met fabrikanten die zich onder aan het scherm bevindt.
- 5. Selecteer de **Phaser 6115MFP** in de lijst met beschikbare printers.
- 6. Klik op de knop Voeg toe.

#### Macintosh OS X 10.4.x en hoger (Bonjour)

- 1. Open het hulpprogramma **Printerconfiguratie**.
- 2. Klik op de knop Voeg toe.
- **3.** Klik op de knop **Standaardbrowser**.
- 4. Selecteer de via **Bonjour** aangesloten printer.
- 5. Klik op de knop Voeg toe.

#### **USB-installatie onder Macintosh**

1. Plaats de *Software and Documentation CD-ROM* (cd met software en documentatie). Voer het VISE-installatieprogramma helemaal uit.

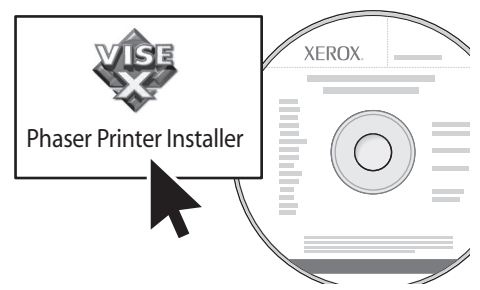

#### Macintosh OS X 10.2.x en 10.3.x (Bonjour/Rendezvouz)

- 1. Open het hulpprogramma Afdrukbeheer.
- **2.** Klik op de knop **Voeg toe**.
- **3.** Selecteer **USB** in de vervolgkeuzelijst.
- 4. Selecteer de printer in het printervenster.
- **5.** Selecteer **Xerox** in de vervolgkeuzelijst met fabrikanten die zich onder aan het scherm bevindt.
- 6. Selecteer de Phaser 6115MFP in de lijst met beschikbare printers.
- 7. Klik op de knop Voeg toe.

#### Macintosh OS X 10.4.x en hoger (Bonjour)

- 1. Open het hulpprogramma Printerconfiguratie.
- **2.** Klik op de knop **Voeg toe**.
- **3.** Klik op de knop **Standaardselectie**.
- 4. Selecteer de Phaser 6115MFP in de lijst met beschikbare printers.
- 5. Klik op de knop Voeg toe.

# Stap 3: software voor apparaatbeheer

#### MFP ControlCentre (alleen voor Windows)

Dankzij MFP ControlCentre (MCC) beschikt u over een gebruiksvriendelijke grafische gebruikersinterface (GUI) waarmee u op eenvoudige wijze vanaf uw computer via USB het apparaat kunt configureren en uw faxkieslijsten kunt beheren. Deze gegevens worden opgeslagen in een DAT-bestand dat vanaf uw computer naar de Phaser 6115MFP wordt geüpload.

#### MFP ControlCentre (MCC) openen

- 1. Selecteer op uw computer Start > Alle programma's > Xerox > Phaser 6115MFP > MCC.
- 2. Klik in het dialoogvenster MCC op de knop Verbinding maken met apparaat.
- **3.** Klik op de knop **Downloaden**. Nu wordt een nieuw DAT-bestand voor het apparaat gemaakt.
- 4. Klik op de knop Menu.
- **5.** Nu kunt u de apparaatinstellingen configureren.
- **6.** Klik op het pictogram **Plus** (+) in het linkerdeelvenster van het dialoogvenster en configureer snelkiezen, sneltoets, groepsnummers en e-mailadressen voor uw fax.
- **7.** Klik wanneer u klaar bent op de knop **Uploaden** om deze instellingen op het apparaat op te slaan.
- **8.** Wanneer daarom wordt gevraagd, kunt u het nieuwe DAT-bestand op uw computer opslaan.

Voor meer informatie over het gebruik van MCC kunt u de *Gebruikershandleiding* van de *Software and Documentation CD-ROM* (cd met software en documentatie) downloaden en afdrukken.

#### **CentreWare Internet Services (IS)**

Met CentreWare IS hebt u direct toegang tot de status en de configuratie van het apparaat via een internetbrowser. Iedereen die zich op het netwerk bevindt heeft zo toegang tot het apparaat. In de beheermodus kunt u vanaf uw computer de configuratie van het apparaat wijzigen, faxlijsten instellen en apparaatinstellingen beheren.

Gebruikers die geen wachtwoord van de beheerder hebben gekregen, kunnen in de gebruikersmodus wel de configuratie-instellingen en opties bekijken. Zij kunnen echter geen wijzigingen in de huidige configuratie doorvoeren of opslaan.

**Opmerking:** Voor rechtstreekse toegang tot CentreWare IS is een Ethernet-verbinding vereist. Als u alleen een lokale verbinding (USB) gebruikt, hebt u geen toegang tot CentreWare IS.

#### Toegang tot CentreWare Internet Services

- **1.** Start uw internetbrowser.
- 2. Typ het IP-adres van het apparaat in het veld **Adres** van de browser (http://xxx.xxx.xxx) en druk op **Enter**.

Voor meer informatie over het gebruik van CentreWare IS en het instellen van het beheerderswachtwoord kunt u de *Gebruikershandleiding* van de *Software and Documentation CD-ROM* (cd met software en documentatie) downloaden en afdrukken.

# Översikt

Den här Installationshandbok för funktionerna tar dig igenom följande steg:

Steg 1: Anslut produkten Steg 2: Installera drivrutiner Steg 3: Utnyttja enhetens hanteringsverktyg

Läs noggrant igenom detta dokument och följ stegen som beskrivs.

När produkten är ansluten kan du ladda ner och skriva ut Användarhandboken från Software and Documentation CD-ROM (CD-ROM-skivan Programvara och dokumentation) för mer information om hur du konfigurerar och använder produkten.

#### Ställa in faxfunktioner

Om du vill använda faxfunktionerna i Phaser 6115MFP måste Inställning av land, Datum och tid samt Användarens faxnr. konfigureras korrekt. För instruktioner, se *Användarinställningar* i kapitlet *Maskinhantering* i *Användarhandboken*.

#### Ställa in Skanna till e-post (endast nätverk)

Om du vill använda funktionen Skanna till e-post i Phaser 6115MFP måste informationen för **SMTP-server** konfigureras korrekt. För instruktioner om hur du ställer in Skanna till e-post, se *Ställa in SMTPservern* i kapitlet *Skanning* i *Användarhandboken*.

#### Ytterligare programvara

*Phaser 6115MFP Scan to PC Desktop CD-ROM* kommer med följande programvarupaket för skanner från Xerox och tredje part. För instruktioner rörande installation och användning, se användardokumentationen som finns på CD-ROM-skivan.

- OmniPage 10 SE
- PaperPort SE v4.0

# Steg 1: Anslut produkten

Du kan ansluta produkten via Ethernet eller USB. Produktfunktioner varierar beroende på anslutningsmetod. Se tabellen nedan för vilka funktioner som finns tillgängliga beroende på anslutningsmetod.

| Funktion                     | Windows 2000, XP,<br>Server 2003 | Macintosh OS X<br>(10.2 och högre) |
|------------------------------|----------------------------------|------------------------------------|
| Skriv ut                     | USB / TCP/IP                     | USB / TCP/IP                       |
| Kopiera                      | USB / TCP/IP                     | USB / TCP/IP                       |
| Fax                          | USB / TCP/IP                     | USB / TCP/IP                       |
| Skanna till program (TWAIN)  | USB                              | USB                                |
| Skanna till e-post           | TCP/IP                           | TCP/IP                             |
| MFP ControlCentre (MCC)      | USB                              | Ej tillgänglig                     |
| CentreWare Internet-tjänster | TCP/IP                           | TCP/IP                             |

**Rekommenderad installation:** Xerox rekommenderar att produkten ansluts både via USB och Ethernet för användning av produktens alla funktioner Följande illustration visar den rekommenderade installationen i detalj.

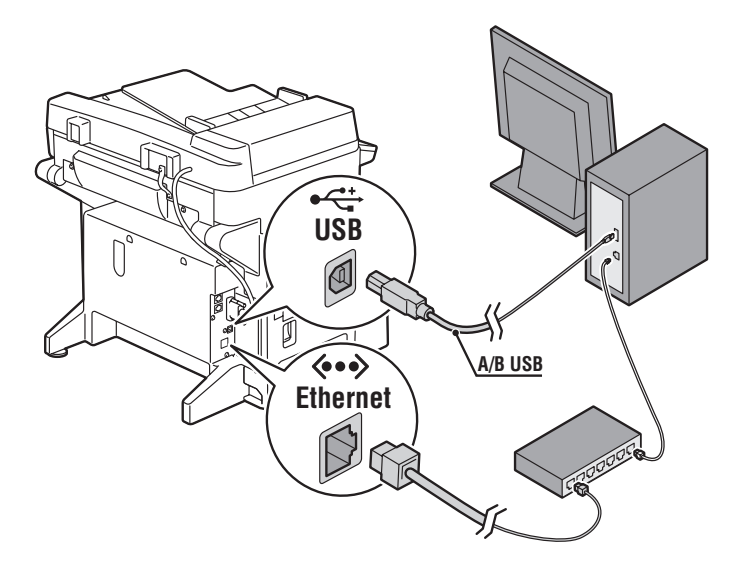

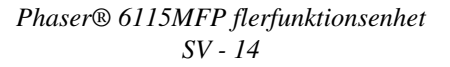

# **USB-anslutning**

En lokal USB-anslutning kräver en USB-skrivarkabel av standardmodell. En sådan kabel medföljer inte skrivaren utan måste köpas separat.

**Opmerking:** Du kan inte utnyttja CentreWare IS eller skanna till epost via en USB-anslutning.

#### Anslutning via USB:

- 1. Se till att produkten är inkopplad men avstängd.
- **2.** Anslut den större änden av USB-kabeln till datorn.
- **3.** Anslut den mindre änden av USB-kabeln till produkten.
- **4.** Slå på Phaser 6115MFP.
- **5.** Installera drivruterna, gå till:
  - USB-installation för Windows på sidan 19.
  - USB-installation för Macintosh på sidan 21.

# Nätverksanslutning

Använd en Ethernet-anslutning med två kablar av typen tvinnat par (kategori 5/RJ-45) och en Ethernet-hubb eller router. Om datorn är ansluten till ett stort nätverk kan du ta kontakt med nätverksadministratören för att få lämpliga TCP/IP-adresser och ytterligare konfigurationsinformation.

**Opmerking:** Du kan inte skanna till program eller använda MCC-programvara via en nätverksanslutning.

#### Lokalt nätverk

Ett lokalt nätverk, eller *LAN*, är en uppsättning datorer, skrivare och andra enheter. Den vanligaste typen av LAN använder Ethernet och TCP/IP-protokollet för kommunikation.

- För **TCP/IP** krävs att alla enheter har en unik IP-adress, på liknande sätt som telefonnummer är unika.
- IP-adresser kan anges Manuellt (Statiskt) av användaren.
- IP-adresser kan anges Automatiskt (Dynamiskt) av en DHCPserver, vilken är inbyggd i en router. An giltig IP-adress erhålls från DHCP-servern när du ansluter din Xerox-produkt till LAN.

För mer information om nätverk och protokoll, se Användarhandboken.

#### Ange produktens IP-adress manuellt

- 1. På kontrollpanelen väljer du knappen Meny/Bekräfta.
- Använd Uppilen eller Nedpilen för att bläddra till Nätverksinställningar och tryck sedan på knappen Meny/Bekräfta.
- **3.** Använd **Vänsterpilen** eller **Högerpilen** för att välja **Statiskt** och tryck sedan på knappen **Meny/Bekräfta**.
- 4. Bläddra till **IP-adress** och tryck sedan på knappen **Meny/Bekräfta**.
- 5. Ange IP-adressen med hjälp av den numeriska knappsatsen.
- 6. Tryck på knappen Meny/Bekräfta för att spara IP-adressen.
- 7. Följ stegen ovan för att ställa in **Nätmask-** och **Gateway-**adresser om det behövs.

#### Skriv ut en konfigurationssida

Skriv ut en konfigurationssida när du installerar skrivaren via ett nätverk. Konfigurationssidan anger alla TCP/IP-adresser. Du kommer att behöva den informationen när du installerar skrivardrivrutinen.

- 1. Tryck på knappen **Display** på kontrollpanelen.
- 2. Bläddra till Konfigurationssidan och tryck sedan på knappen Meny/Bekräfta.

#### Anslutning via Ethernet

- 1. Anslut ena änden av Ethernet-kabeln till datorn.
- **2.** Anslut den andra änden av Ethernet-kabeln till routern eller hubben.
- **3.** Slå på produkten.
- **4.** Installera drivruterna, gå till:
  - Nätverksinstallation för Windows på sidan 18.
  - Nätverksinstallation för Macintosh på sidan 20.

### Steg 2: Installera produktens drivrutiner

#### Nätverksinstallation för Windows

**Opmerking:** Skannerdrivrutinen och MFP ControlCentre är inte tillgängliga via en nätverksanslutning.

**1.** Sätt in *Software and Documentation CD-ROM* (CD-ROM-skivan Programvara och dokumentation) i datorns CD-ROM-enhet. Installationsprogrammet startar automatiskt.

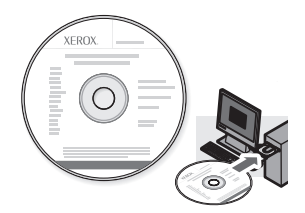

- **2.** Se till att Phaser 6115MFP är påslagen.
- **3.** Klicka på knappen **Language** (Språk) och välj önskat språk från listan.
- 4. Välj Install Drivers (Installera drivrutiner).
- 5. Välj Network Printer (Nätverksskrivare).
- **6.** Klicka på **Agree** (Accepterar) efter det du läst och accepterat Xerox licensavtal.
- 7. Välj Phaser 6115MFP Multifunction Product (Phaser 6115MFP flerfunktionsenhet) från listan med skrivare som hittats och klicka på knappen Install (Installera).
- **8.** Om skrivaren inte finns med på listan, skriv IP-adressen från konfigurationssidan i textrutan **Enter Printer's IP Address** (Ange skrivarens IP-adress).
- **9.** Skriv ut en provsida för att bekräfta att installationen lyckades.

#### **USB-installation för Windows**

Se till att alla kablar mellan produkten och datorn anslutits ordentligt och att både datorn och produkten är avstängda.

Opmerking: CentreWare IS är inte tillgängligt via en USB-anslutning.

**1.** Sätt in *Software and Documentation CD-ROM* (CD-ROM-skivan Programvara och dokumentation) i datorns CD-ROM-enhet. Installationsprogrammet startar automatiskt.

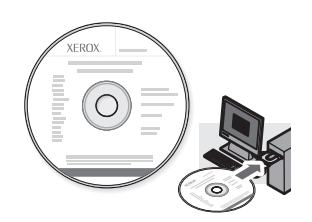

- **2.** Slå på Phaser 6115MFP.
- **3.** Drivrutinerna kan installeras på två sätt:
  - Windows kommer nu att avkänna produkten automatiskt. Följ instruktionerna på skärmen för att installera skrivardrivrutinen, skannerdrivrutinen och programvaran för MFP ControlCentre.
  - **Rekommendation:** Stäng dialogrutorna för automatisk avkänning och kör Xerox installationsprogram.
- **4.** Klicka på knappen **Language** (Språk) och välj önskat språk från listan.
- 5. Välj Install Drivers (Installera drivrutiner).
- 6. Välj USB (Print Driver, Scanner Driver, and MFP ControlCentre) USB (Skrivardrivrutin, skannerdrivrutin och MFP ControlCentre).
- **7.** Klicka på **Agree** (Accepterar) efter det du läst och accepterat Xerox licensavtal.
- **8.** Välj **Phaser 6115MFP Multifunction Product** (Phaser 6115MFP flerfunktionsenhet) från listan med skrivare som hittats och klicka på knappen **Install** (Installera).
- **9.** Skriv ut en provsida för att bekräfta att installationen lyckades.

#### Nätverksinstallation för Macintosh

1. Sätt i *Software and Documentation CD-ROM* (CD-ROM-skivan Programvara och dokumentation). Kör hela VISE -installationsprogrammet.

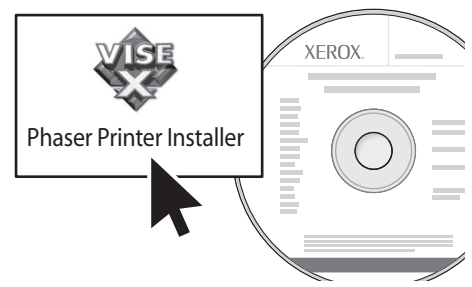

#### Macintosh OS X 10.2.x och 10.3.x (Bonjour/Rendezvouz)

- 1. Öppna verktyget Utskriftskontroll.
- 2. Välj Bonjour i den nedrullningsbara listan.
- **3.** Välj skrivare i skrivarfönstret.
- 4. Välj Xerox bland tillverkarna i den nedre nedrullningsbara listan.
- 5. Välj Phaser 6115MFP i listan över tillgängliga skrivare.
- 6. Klicka på knappen Lägg till.

#### Macintosh OS X 10.4.x och högre (Bonjour)

- 1. Öppna verktyget Skrivarinställningar.
- 2. Klicka på knappen Lägg till.
- **3.** Klicka på knappen **Grundinställd webbläsare**.
- 4. Välj Bonjour bland anslutna skivare.
- 5. Klicka på knappen Lägg till.

#### USB-installation för Macintosh

1. Sätt i *Software and Documentation CD-ROM* (CD-ROM-skivan Programvara och dokumentation). Kör hela VISE -installationsprogrammet.

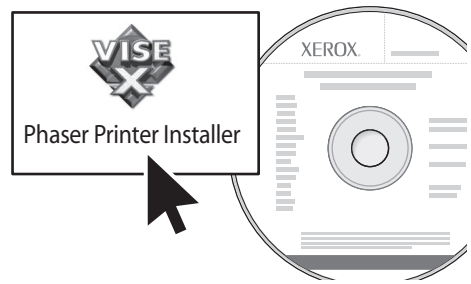

#### Macintosh OS X 10.2.x och 10.3.x (Bonjour/Rendezvouz)

- 1. Öppna verktyget Utskriftskontroll.
- 2. Klicka på knappen Lägg till.
- **3.** Välj **USB** i den nedrullningsbara listan.
- 4. Välj skrivare i skrivarfönstret.
- 5. Välj Xerox bland tillverkarna i den nedre nedrullningsbara listan.
- 6. Välj Phaser 6115MFP i listan över tillgängliga skrivare.
- 7. Klicka på knappen Lägg till.

#### Macintosh OS X 10.4.x och högre (Bonjour)

- 1. Öppna verktyget Skrivarinställningar.
- 2. Klicka på knappen Lägg till.
- **3.** Klicka på knappen **Grundinställd webbläsare**.
- 4. Välj Phaser 6115MFP i listan över tillgängliga skrivare.
- 5. Klicka på knappen Lägg till.

# Steg 3: Program för systemhantering

#### MFP ControlCentre (endast Windows)

MFP ControlCentre (MCC) tillhandahåller ett lättanvänt grafiskt användargränssnitt som förenklar konfigurering av produkten och hantering av faxkataloglistor från datorn via USB. MMC lagrar den här informationen i en .dat-fil som skickas från datorn till Phaser 6115MFP.

#### Åtkomst av MCC

- 1. Från datorn, välj Start > Alla program > Xerox > Phaser 6115MFP > MCC.
- **2.** Från dialogrutan för MCC, klicka på knappen **Connect to Machine** (Anslut till maskin).
- **3.** Klicka på knappen **Download** (Hämta). Detta skapar en ny .dat-fil från produkten.
- 4. Klicka på knappen Menu (Meny).
- 5. Du kan nu konfigurera produktens inställningar.
- **6.** Klicka på ikonen **Plus** (+) i vänstra fältet i dialogrutan och konfigurera kortnummer för fax, kortnummer, gruppnummer och e-postadresser.
- **7.** När du är färdig, klicka på knappen **Upload** (Skicka) för att spara de här inställningarna för produkten.
- **8.** När du uppmanas kan du spara den nya .dat-fil du skapat på din dator.

För mer information om hur du använder MCC, hämta och skriv ut *Användarhandboken* från *Software and Documentation CD-ROM* (CD-ROM-skivan Programvara och dokumentation).

#### CentreWare Internet-tjänster (IS)

CentreWare IS ger dig ögonblicklig tillgång till information rörande status och konfigureringsalternativ för produkten via en webbläsare. Vem som helst på nätverket kan få åtkomst till produkten med hjälp av en webbläsare. I administrativt läge kan du ändra produktens konfigurering, ställa in faxkataloger och hantera inställningar för produkten utan att lämna datorn.

Användare som inte fått lösenord av administratören kan ändå se inställningar och alternativ för konfigurering i användarläget. De kan inte spara eller verkställa eventuella förändringar i den aktuella konfigurationen.

**Opmerking:** En Ethernet-anslutning krävs för direkt åtkomst till CentreWare IS. Du kan inte utnyttja CentreWare IS genom att endast använda en lokal (USB)-anslutning.

#### Åtkomst av CentreWare Internet-tjänster

- 1. Starta webbläsaren.
- 2. Ange skrivarens IP-adress i webbläsarens Address-fält (http://xxx.xxx.xxx) och tryck sedan på Enter.

För mer information om hur du använder CentreWare IS and ställer in administratörens lösenord, hämta och skriv ut *Användarhandboken* från *Software and Documentation CD-ROM* (CD-ROM-skivan Programvara och dokumentation).

Phaser® 6115MFP flerfunktionsenhet SV - 24

# Oversigt

Denne *Installationsvejledning til funktioner* guider dig igennem følgende trin:

Trin 1: Tilslutning af produktet

Trin 2: Installation af drivere

#### Trin 3: Adgang til maskinstyringsværktøjer

Læs denne vejledning, og følg de beskrevne trin og fremgangsmåder.

Når produktet er tilsluttet, skal du indlæse og udskrive *Betjeningsvejledning* fra *Software and Documentation CD-ROM* (cd-rom'en med software og dokumentation) for flere oplysninger om konfiguration og anvendelse af dit produkt.

#### Indstilling af faxfunktioner

For at anvende faxfunktionerne på Phaser 6115MFP skal **indstilling af land**, **dato og klokkeslæt** og **brugerens faxnummer** være konfigureret korrekt. Se under *Brugerindstilling* i kapitlet med *Produktstyring* i *Betjeningsvejledningen* for at få flere oplysninger.

#### Indstilling af Scan til e-mail (kun netværk)

For at anvende Phaser 6115MFP's Scan til e-mail-funktion skal **SMTP-serveroplysninger** være konfigureret korrekt. Yderligere oplysninger om indstilling af Scan til e-mail findes under *Indstilling af SMTP-server i kapitlet Scanning* i *Betjeningsvejledningen*.

#### Yderligere software

*Cd-rom'en med Phaser 6115MFP Scan to PC Dektop* leveres sammen med følgende scannersoftwarepakker fra Xerox og tredjepart. Se brugerdokumentationen på cd-rom'en for instruktioner om installation og anvendelse.

- OmniPage 10 SE
- PaperPort SE v4.0

# Trin 1: Tilslutning af produktet

Du kan tilslutte dit produkt via Ethernet eller USB. Produktets funktioner afhænger af tilslutningsmetoden. Se tabellen herunder for funktionstilgængelighed afhængig af tilslutningsmetoden.

| Funktion                        | Windows 2000, XP,<br>Server 2003 | Macintosh OS X<br>(10.2 eller senere<br>versioner) |
|---------------------------------|----------------------------------|----------------------------------------------------|
| Udskrivning                     | USB/TCP/IP                       | USB/TCP/IP                                         |
| Kopiering                       | USB/TCP/IP                       | USB/TCP/IP                                         |
| Fax                             | USB/TCP/IP                       | USB/TCP/IP                                         |
| Scan til program (TWAIN)        | USB                              | USB                                                |
| Scan til e-mail                 | TCP/IP                           | TCP/IP                                             |
| MFP ControlCentre (MCC)         | USB                              | Ikke tilgængelig                                   |
| CentreWare Internet<br>Services | TCP/IP                           | TCP/IP                                             |

**Anbefalet indstilling:** For at kunne anvende alle produktets funktioner anbefaler Xerox, at produktet tilsluttes både via USB og Ethernet. Følgende diagram viser den anbefalede indstilling.

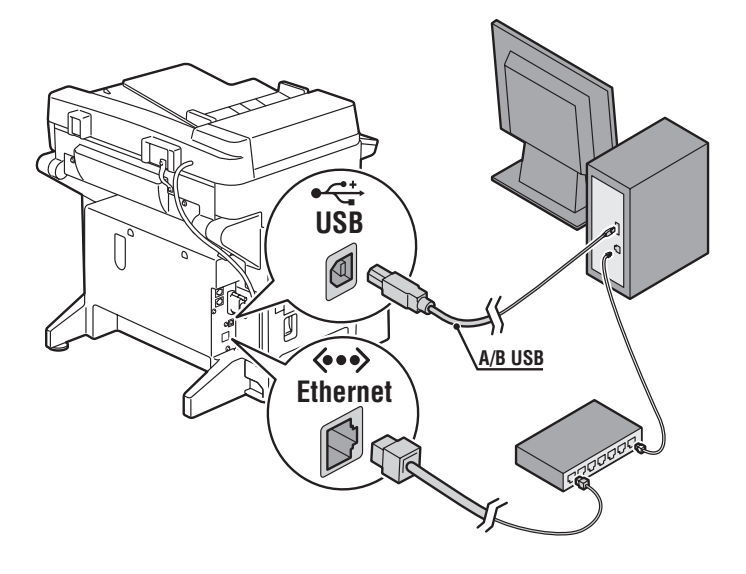

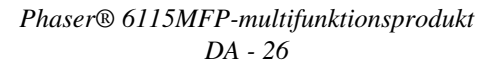

# **USB-forbindelse**

En USB-forbindelse kræver et standard USB-printerkabel. Dette kabel leveres som regel ikke sammen med din printer og skal købes separat.

**Opmerking:** Du kan ikke få adgang til CentreWare IS eller Scan til email via en USB-forbindelse.

#### Forbindelse via USB

- 1. Kontroller, at produktet er tilsluttet en stikkontakt, men er slukket.
- 2. Sæt den største ende af USB-kablet i computeren.
- **3.** Sæt den mindste ende af USB-kablet i produktet.
- **4.** Tænd for Phaser 6115MFP.
- **5.** For at installere drivere skal du gå til:
  - Windows USB-installation på side 31.
  - Macintosh USB-installation på side 33.

# Netværksforbindelse

Anvend en Ethernet-forbindelse med 2 kabler (twisted-pair, kategori 5/RJ-45) og en Ethernet-hub eller router. Hvis din computer er tilsluttet et stort netværk, skal du kontakte din netværksadministrator for at få de korrekte TCP/IP-adresser og andre oplysninger om konfiguration.

**Opmerking:** Du kan ikke scanne til programmer eller anvende MCC-softwaren via en netværksforbindelse.

#### Local Area Network (LAN)

*LAN* (Local Area Network) er en samling af computere, printere og andet udstyr, som er forbundet for at dele information. Den mest almindelige LAN anvender Ethernet og TCP/IP-protokollen til kommunikation.

- **TCP/IP** kræver, at alle enheder har en unik IP-adresse, på samme måde som alle telefonnumre er unikke.
- IP-adresser kan tildeles Manuelt (Statisk) af brugeren.
- IP-adresser kan tildeles Automatisk (Dynamisk) via en DHCPserver, som indbygges i en router. Der fås en gyldig IP-adresse fra DHCP-serveren, når du slutter dit Xerox-produkt til LAN.

Se *betjeningsvejledningen* for flere oplysninger om netværk og protokoller.

#### Manuel indstilling af produktets IP-adresse

- 1. På betjeningspanelet skal du trykke på knappen Menu/Vælg.
- 2. Tryk på Pil op eller Pil ned for at rulle til Netværksindstilling, og tryk dernæst på knappen Menu/Vælg.
- **3.** Tryk på **Pil venstre** eller **Pil højre** for at vælge **Statisk**, og tryk dernæst på knappen **Menu/Vælg**.
- 4. Rul til IP-adresse, og tryk på knappen Menu/Vælg.
- 5. Indtast IP-adressen på det numeriske tastatur.
- 6. Tryk på knappen Menu/Vælg for at gemme IP-adressen.
- **7.** Følg ovenstående fremgangsmåde for om nødvendigt at indstille adresserne for **Subnet-maske** og **Gateway**.

#### Udskrivning af en konfigurationsside

Udskriv en konfigurationsside, hvis du installerer din printer via et netværk. Konfigurationssiden viser de TCP/IP-adresser, som du har brug for, når du installerer printerdriveren.

- 1. På betjeningspanelet skal du trykke på knappen Skærm.
- **2.** Rul til **Konfigurationsside**, og tryk på knappen **Menu/Vælg** for at udskrive siden.

#### **Tilslutning via Ethernet**

- **1.** Sæt den ene ende af Ethernet-kablet i computeren.
- **2.** Sæt den anden ende af Ethernet-kablet i routeren eller hubben.
- 3. Tænd for produktet.
- 4. For at installere drivere skal du gå til:
  - Windows netværksinstallation på side 30.
  - Macintosh netværksinstallation på side 32.

# Trin 2: Installere produktdrivere

#### Windows netværksinstallation

**Opmerking:** Scannerdriveren og MFP ControlCentre er ikke tilgængelig via en netværksforbindelse.

 Sæt Software and Documentation CD-ROM (cd-rom'en med software og dokumentation) i din computers cd-rom-drev. Installationsprogrammet starter automatisk.

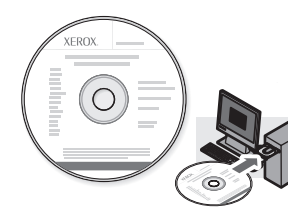

- **2.** Kontroller, at Phaser 6115MFP er tændt.
- **3.** Klik på knappen **Sprog**, og vælg dit sprog i listen.
- 4. Klik på Installer drivere.
- 5. Vælg Netværksprinter.
- 6. Klik på Enig, når du har læst og accepteret Xerox-licensaftalen.
- **7.** Vælg dit **Phaser 6115MFP-multifunktionsprodukt** i listen over fundne printere, og klik på knappen **Installer**.
- Hvis din printer ikke er vist i listen, skal du indtaste IP-adressen, der er vist på konfigurationssiden i tekstfeltet Indtast printers IP-adresse.
- 9. Udskriv en testside for at kontrollere, at installationen blev udført.

#### Windows USB-installation

Kontroller, at alle kabler er sat korrekt i produktet og i din computer, og at produktet er tændt.

**Opmerking:** CentreWare IS er ikke tilgængelig via en USBforbindelse.

1. Sæt *Software and Documentation CD-ROM* (cd-rom'en med software og dokumentation) i din computers cd-rom-drev. Installationsprogrammet starter automatisk.

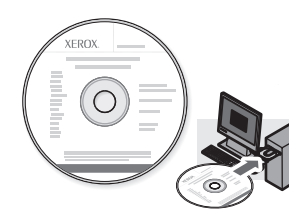

- **2.** Tænd for Phaser 6115MFP.
- **3.** Drivere kan installeres på to måder:
  - Windows vil nu automatisk registrere produktet. Følg beskederne på skærmen for at installere printerdriveren, scannerdriveren og MFP ControlCentre-softwaren.
  - Anbefales: Luk dialogboksene for auto-registrering, og kør Xerox-installationsprogrammet.
- 4. Klik på knappen Sprog, og vælg dit sprog i listen.
- 5. Klik på Installer drivere.
- 6. Vælg USB (printerdriver, scannerdriver og MFP ControlCentre).
- 7. Klik på Enig, når du har læst og accepteret Xerox-licensaftalen.
- **8.** Vælg dit **Phaser 6115MFP-multifunktionsprodukt** i listen over fundne printere, og klik på knappen **Installer**.
- 9. Udskriv en testside for at kontrollere, at installationen blev udført.

#### Macintosh netværksinstallation

**1.** Sæt *Software and Documentation CD-ROM* (cd-rom'en med software og dokumentation) i cd-rom-drevet. Kør VISE - installationsprogrammet for at afslutte.

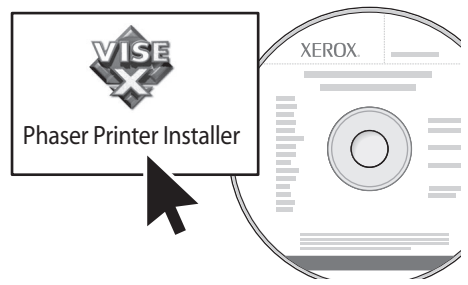

#### Macintosh OS X 10.2.x og 10.3.x (Bonjour/Rendezvouz)

- 1. Åbn Printercentral.
- 2. Vælg Bonjour i rullemenuen.
- **3.** Vælg printeren i printervinduet.
- 4. Vælg Xerox i listen over forhandlere i den nederste rullemenu.
- 5. Vælg Phaser 6115MFP i listen over tilgængelige printere.
- 6. Klik på knappen Tilføj.

#### Macintosh OS X 10.4.x og senere versioner (Bonjour)

- 1. Åbn Printer Setup Utility (Printerinstallationsværktøj).
- 2. Klik på knappen Tilføj.
- **3.** Klik på knappen **Standardbrowser**.
- 4. Vælg den Bonjour-tilsluttede printer.
- **5.** Klik på knappen **Tilføj**.

#### Macintosh USB-installation

**1.** Sæt *Software and Documentation CD-ROM* (cd-rom'en med software og dokumentation) i cd-rom-drevet. Kør VISE - installationsprogrammet for at afslutte.

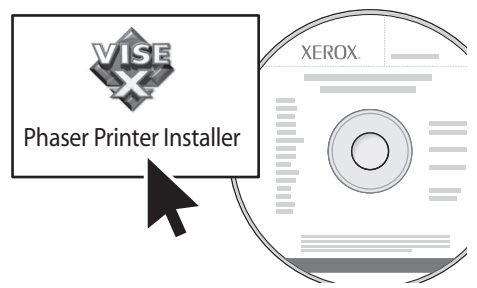

#### Macintosh OS X 10.2.x og 10.3.x (Bonjour/Rendezvouz)

- 1. Åbn Printercentral.
- 2. Klik på knappen Tilføj.
- **3.** Vælg **USB** i rullelisten.
- **4.** Vælg printeren i printervinduet.
- 5. Vælg Xerox i listen over forhandlere i den nederste rullemenu.
- 6. Vælg Phaser 6115MFP i listen over tilgængelige printere.
- 7. Klik på knappen Tilføj.

#### Macintosh OS X 10.4.x og senere versioner (Bonjour)

- 1. Åbn Printer Setup Utility (Printerinstallationsværktøj).
- 2. Klik på knappen Tilføj.
- 3. Klik på knappen Standardbrowser.
- 4. Vælg Phaser 6115MFP i listen over tilgængelige printere.
- 5. Klik på knappen Tilføj.

### Trin 3: Maskinstyringssoftware

#### MFP ControlCentre (kun Windows)

MFP ControlCentre (MCC) gør det let at anvende GUI (Graphical User Interface), som forenkler konfiguration af dit produkt og styring af din faxtelefonnøgleliste fra din pc via USB. MCC gemmer disse oplysninger i en .dat-fil, som uploades fra din computer til din Phaser 6115MFP.

#### Adgang til MCC

- På din computer skal du vælge Start > Alle programmer > Xerox > Phaser 6115MFP > MCC.
- **2.** I MCC-dialogboksen skal du klikke på knappen **Forbind til maskine**.
- **3.** Klik på knappen **Indlæs**. Der oprettes en ny .dat-fil fra produktet.
- 4. Klik på knappen Menu.
- 5. Du kan nu konfigurere dine produktindstillinger.
- **6.** Klik på ikonen **Plus** (+) til venstre i dialogboksen og konfigurer dine faxhurtigopkald, et-tryktaster, gruppenumre og e-mailadresser.
- **7.** Tryk dernæst på knappen **Upload** for at gemme disse indstillinger på produktet.
- **8.** Når du får besked på det, kan du gemme den nye .dat-fil på din computer.

Indlæs og udskriv *betjeningsvejledningen* fra *Software and Documentation CD-ROM* (cd-rom'en med software og dokumentation) for flere oplysninger om anvendelse af MCC.

#### **CentreWare Internet Services (IS)**

CentreWare IS giver øjeblikkelig adgang til maskinstatus og konfigurationsmuligheder via en webbrowser. Enhver person på dit netværk kan få adgang til produktet vha. en webbrowser. Med administrationsfunktionen kan du ændre produktets konfiguration, oprette faxtelefonnøgler og kontrollere dine produktindstillinger fra din pc.

Brugere, som ikke tildeles kodeord af administratoren, kan dog stadig se konfigurationsindstillingerne og funktionerne i brugerfunktionen, men de kan ikke gemme eller redigere den aktuelle konfiguration.

**Opmerking:** Der kræves en Ethernet-forbindelse for direkte adgang til CentreWare IS. Du kan ikke få adgang til CentreWare IS med kun en lokal (USB) forbindelse.

#### Adgang til CentreWare Internet Services

- **1.** Start din webbrowser.
- 2. Indtast produktets IP-adresse i browserfeltet Address (Adresse) (http://xxx.xxx.xxx) og tryk på Enter.

Indlæs og udskriv *betjeningsvejledningen* på *Software and Documentation CD-ROM* (cd-rom'en med software og dokumentation) for flere oplysninger om anvendelse af CentreWare IS og indstilling af administratorkodeord.

Phaser® 6115MFP-multifunktionsprodukt DA - 36